## Инструкции за калибриране на Disto X2 за употреба с TopoDroid 2.5

Калибрацията трябва да се направи в гора или пещера, далеч от всякакви магнитни материали. Внимавайте за бижута, часовници, колани и тн. Също така, калибрацията е валидна за определената географска площ, следователно идеалният вариант е Дистото да се калибрира на мястото, където ще се използва. Процесът отнема около 15мин.

## Свързване на Дисто и таблет с bluetooth:

- Уверете се, че вашето Дисто е с включен bluetooth. В горната лява част екрана трябва да се вижда символът на bluetooth " В". Ако липсва натиснете и задръжте бутони CLR и FUNC за две секунди за включване.
- На устройството с Андроид (таблет, телефон) отидете в Settings/Настройки -> Bluetooth и потърсете достъпните устройства
- Може да отнеме няколко секунди на таблетът да открие Дистото. Когато го открие изберете го от списъка с достъпните устойства. Може да поиска код за сдвояване – използвайте 0000.

### Използване на **ТороDroid**:

- Отворете приложението **ТороDroid** на таблета
- Има 4 основни функции в програмата:
- Избор на Дисто
- Калибрация
- Вземане на измервания
- Скициране
- Първо, уверете се, че **ТороDroid** разпознава Дистото. На главния екран натиснете "**Disto"** иконката.

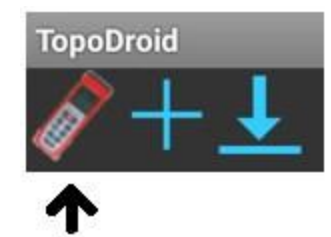

- Вашето Дисто трябва да се появи в списъка на екрана. Маркирайте го за активация, след което трябва да се появи отгоре на страницата.
- Ако устройството не се появи в списъка, натиснете "Меню" иконката в Андроида и натиснете **Сканиране (Scan)**

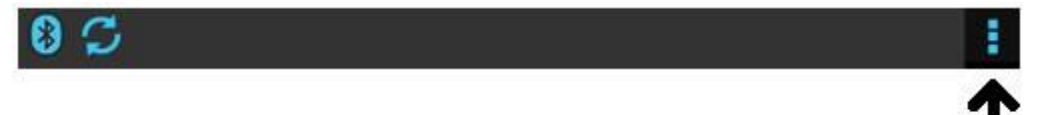

Това трябва да обнови списъка и вашето Дисто да се появи.

- Ако натиснете **Disto** иконката и нищо не се случи, най-верояено Bluetooth-ът е изключен.

### <u>КАЛИБРИРАНЕ</u>

В **ТороDroid** на екрана за избор на Дисто, натиснете бутонът със "стрелките в кръг".
<u>Той сменя режимът на Дистото между вземане на измерване (нормален режим) и</u>
<u>режим на калибрация</u>

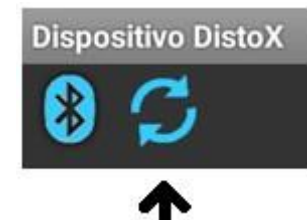

- В горния десен ъгъл се намира бутонът Меню. Натиснете го и изберете Калибрация (Calibration)

| 30 |             |                    | 1 |
|----|-------------|--------------------|---|
|    |             |                    | 1 |
|    |             | E                  |   |
|    | SCAN        | Сканиране          |   |
|    | DESCONECTAR | Прекрати сдвояване |   |
|    | CALIBRACIÓN | Калибрация         |   |
|    | OPCIONES    | Настройки          |   |
|    | AYUDA       | Помощ              |   |

- Това ще отвори ново меню, където можете да създадете нова калибрация за това Дисто или да отворите предишна такава. Натиснете "Нова калибрация" и ѝ задайте име и описание. Най-отдолу оставете избрана опцията "Автоматично/Auto"

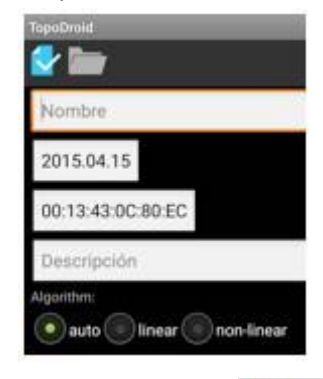

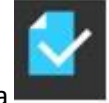

- За да потвърдите и запазите, натиснете иконката
- Сега отворете иконката "Папка". Тя става синя, когато има име за калибрацията

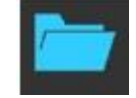

Това ще ви отведе на екрана за калибрация, със следните иконки най-отгоре:

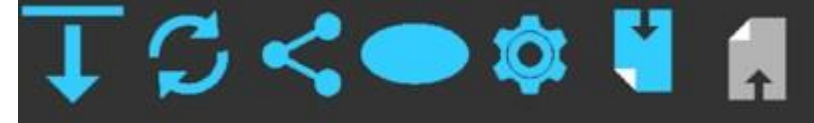

- Започнете със снемане на 56 калибриращи измервания. Последователността намя значение. Може да проверите какви измервания са необходими в края на ръководството.
- Свалянето на измерванията в таблета може да стане наведнъж или след всеки няколко измервания. За целта натиснете бутона със стрелка за сваляне.

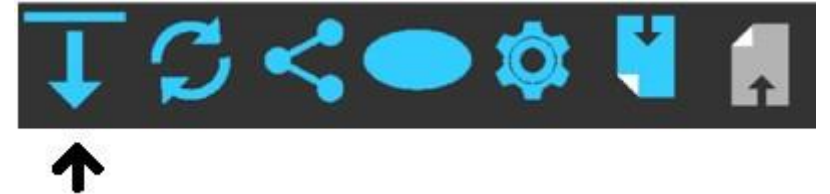

Ако в някакъв момент измерванията не могат да бъдат свалени, натиснете бутон "Меню" и от Настройки проверете дали алгоритъмът е зададен на Автоматичен

 След вземането на всички измервания и свалянето им на таблета, натиснете иконката за "Групиране на измерванията". Изкачащо меню ще предложи "Групиране по 4". Натиснете "ОК".

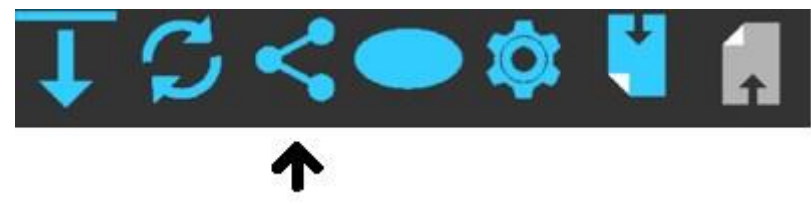

- Натиснете бутонът със "зъбчатото колело"

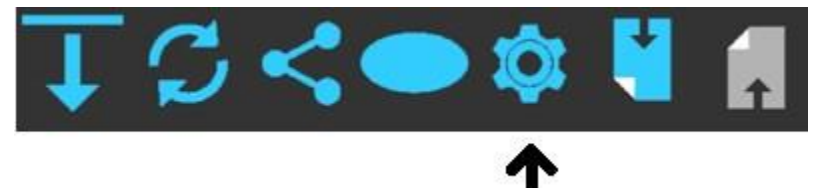

Ще се появи меню, показващо грешките в измерванията за калибрация. **Ако грашката е под 0.5 градуса, калибрацията е добра.** Тогава можете да натиснете **"Запишете калибрацията",** което ще прехвърли информацията за новата стойност на калибрацията към Дистото, и то ще е готово за употреба. Ако грешката е над 0.5 градуса трябва да повторите калибрацията

 Ако сте готови с калибрацията под 0.5 и сте я записали и прехвърлили, остава да натиснете бутонът за връщане обратно на таблета, за да излезете от този прозорец, след което натиснете иконката със "стрелките в кръг", за да привкючите Дистото в режим на вземане на измервания. Натиснете бутона за връщане назад на таблета 3 пъти, за да се върнете до основното меню.

#### СЪЗДАВАНЕ НА НОВА КАРТИРОВКА

- На основното меню изберете бутонът със знак "плюс"

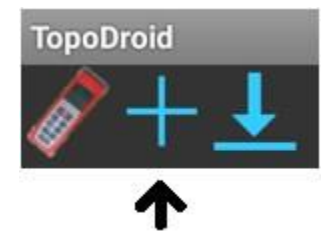

- Отваря се меню, откъдето да дадете име на новата картировка, смените датата, запишете картировачите, да влючите магнитната деклинация и да добавите кратко описание. След това изберете опцията за запазване на информацията, което ще ви отведе до предния екран и ще можете да изберете картировката, която току що създадохте. Или може да изберете опцията отвори, която автоматично запазва и отваря картировката.
- Започнете да вземате измервания с Дистото. Можете да сваляте измерванията на таблета с бутона

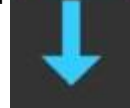

- За да преминете към екрана за скициране, натиснете бутона с "двете планини". Ще ви е необходима писалка за таблета.

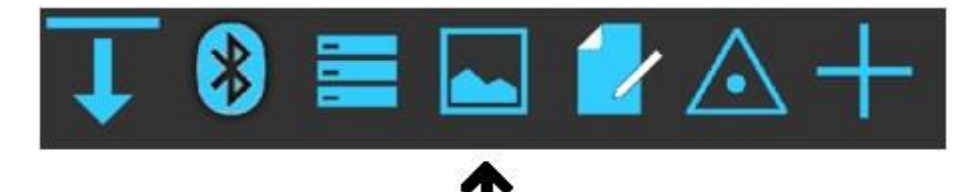

От тук нататък за скицирането – друг наръчник 😊

# Схема за посоките на калибрация

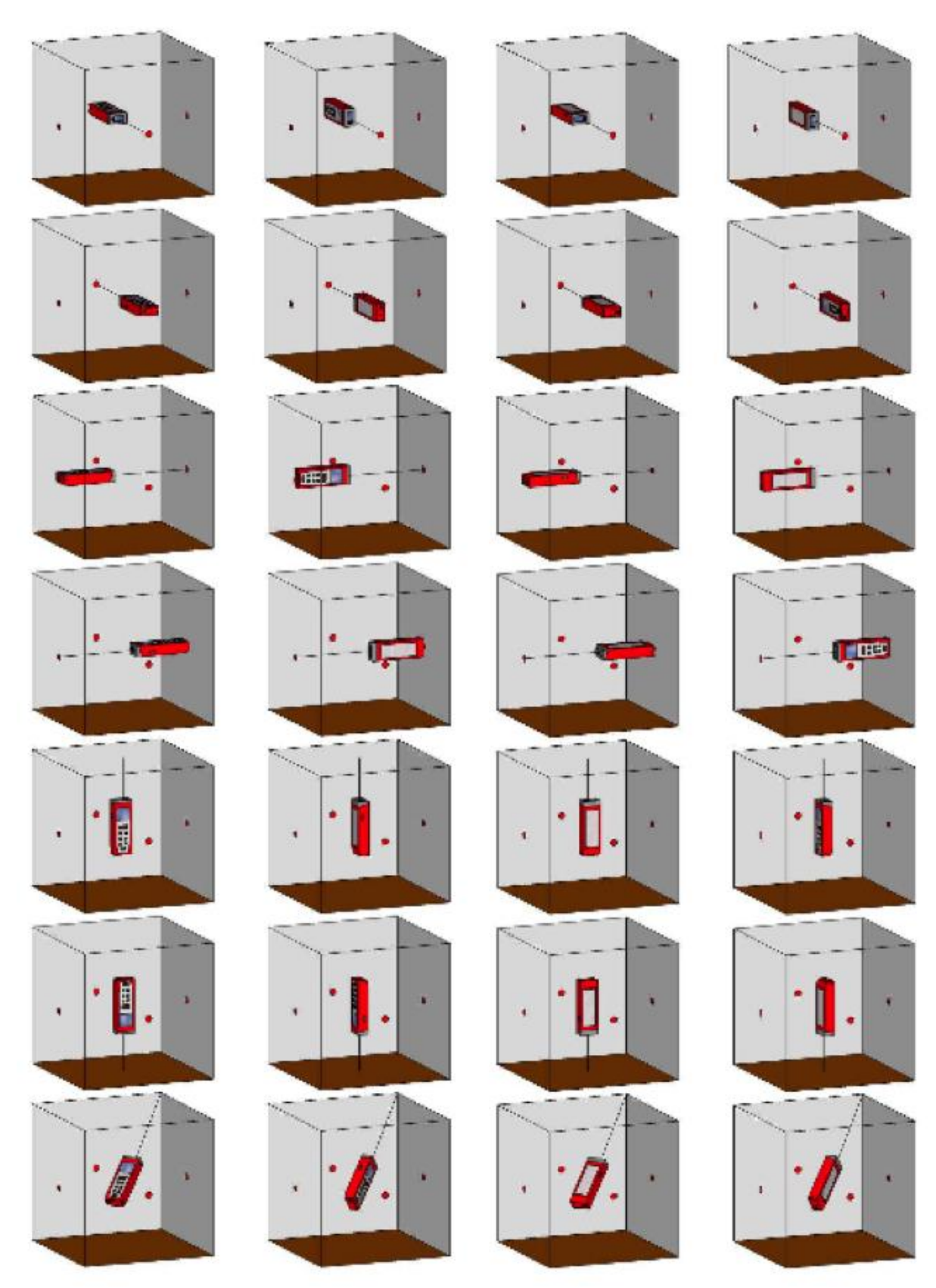

И по този начин заостаналите 7 върха/ъгли на куба